PLAT **王波** 2020-07-02 发表

# 组网及说明

某公司数据中心网络采用Citrix XenServer虚拟化技术,用于承载企业中的各项服务,如图1所示。服务器管理员现在要使用iMC APM对Citrix XenServer应用进行监视,组网明细如表1所示。

# 图一: 组网图

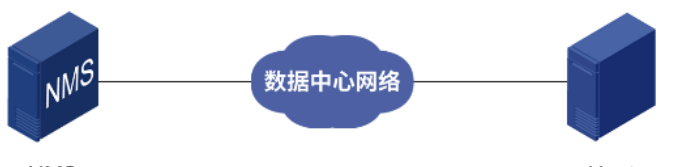

NMS

Host

# 表1 组网明细

| 主机名  | IP地址           | 应用                                                                    | 用途              |
|------|----------------|-----------------------------------------------------------------------|-----------------|
| NMS  | 10.114.119.83  | Windows Server 2012 R2<br>iMC PLAT 7.3 (E0703)<br>iMC APM 7.3 (E0504) | 网管系统(集中式<br>部署) |
| Host | 192.168.11.175 | Citrix XenServer                                                      | 承载企业中的各项<br>服务  |

## 配置步骤

# 3.2.1 增加Citrix XenServer应用监视

- (1) 登录iMC控制台。
- (2) 选择"资源"页签。

# (3) 在左导航树中选择"应用管理 > 增加应用"菜单项。

- (4) 点击"虚拟设备监视"分类的"Citrix XenServer",进入Citrix XenServer应用监视配置页面。
- (5) 增加Host的Citrix XenServer监视: Citrix\_192.168.11.175, 如图2所示。

# 图2 增加Citrix XenServer

| initial a |                        |       |
|-----------|------------------------|-------|
| IPABAL *  | 192.168.11.175         |       |
| 名称 *      | Citrix_192.168.11.175  |       |
| 是否使用模板 •  | 不启用                    |       |
| 描述        |                        |       |
| 轮询间隔(分钟)" | 5                      |       |
| 用户名       | root                   |       |
| 密码 *      |                        |       |
| 联系人 •     | admin                  |       |
| APM服务器 *  | 127.0.0.1(Citrix:0/10) |       |
| 依赖的应用     |                        | 增加    |
|           |                        |       |
| 应用分组      |                        | 増加    |
|           |                        | 增加应用分 |
| 日本協制六田    |                        |       |

·在"IP地址"文本框中输入Citrix XenServer应用的对外IP地址"192.168.11.175"。

·在"用户名"、"密码"文本框中输入Citrix XenServer用户名和密码。

·其他参数使用默认值即可,应用名称采用APM自动生成的Citrix\_192.168.11.175。 (6) 单击<确定>按钮,提示增加成功。

APM的应用监视列表中将显示增加完成的Citrix XenServer应用监视信息,如图3所示。 图3 应用监视列表

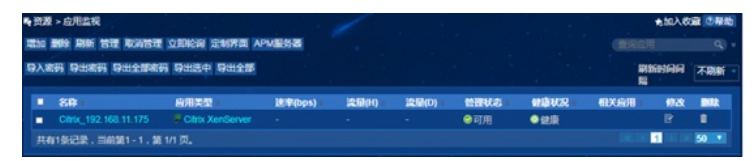

# 3.3 配置验证

## 3.3.1 查看Citrix XenServer应用监视报表

- (1) 选择"资源"页签。
- (2) 在左导航树中选择"应用管理 > 应用监视"菜单项,查看应用监视列表。
- (3) 点击"Citrix\_192.168.11.175"名称链接,在弹出的窗口中查看监视报表,如图4所示。

图4 Citrix XenServer应用监视报表(部分)

| Citrix_192.168.1 | 1.175 💿 Q 🏾 🗰 🖸       |          |                 | ① 報    |
|------------------|-----------------------|----------|-----------------|--------|
| 盆根器信息            |                       | ○ 今日管理状态 |                 |        |
| 名称               | Citrix_192.168.11.175 |          |                 |        |
| 健康状况             | 健康                    |          |                 |        |
| IP地址             | 192.168.11.175        |          |                 |        |
| 应用描述             |                       |          |                 | 21677  |
| 应用类型             | Citrix XenServer      |          |                 | A sole |
| 版本               | 6.5                   |          |                 |        |
| 最后轮询时间           | 2019-10-09 10:28:11   |          |                 |        |
| 依赖拓扑             |                       |          |                 |        |
|                  |                       | 当前管理状态   | 可用              |        |
|                  |                       | 正常运行时长   | 10/581304364580 |        |

# 3.3.2 监视报表区段

本节将对监视报表的部分区段进行介绍。

1. 监视器信息区段

### 图5 监视器信息

| 监视器信息  | C                     | 5 |
|--------|-----------------------|---|
| 名称     | Citrix_192.168.11.175 |   |
| 健康状况   | 健康                    |   |
| IP地址   | 192.168.11.175        |   |
| 应用描述   |                       |   |
| 应用类型   | Citrix XenServer      |   |
| 版本     | 6.5                   |   |
| 最后轮询时间 | 2019-10-09 10:28:11   |   |
| 依赖拓扑   | 5                     |   |

- ·名称: XenServer应用的名称。
- ·健康状况:应用的健康状况。
- ·IP地址:应用的IP地址。
- ·应用描述:当前应用的描述信息。
- ·应用类型:应用的类型,XenServer。
- ·版本:当前监视的XenServer版本。
- ·最后轮询时间:最后一次执行轮询的时间。
- ·依赖拓扑:点击图标查看应用的依赖拓扑。

## 2. 主机池区段

图6 主机池

| <b>主机池</b><br>采集时间:2019年10月9日 上午10:28:11 |                     |  |  |  |  |  |  |
|------------------------------------------|---------------------|--|--|--|--|--|--|
| 属性                                       | 值                   |  |  |  |  |  |  |
| 名称                                       | New Pool-6.2and6.5  |  |  |  |  |  |  |
| 描述                                       | New Pool-6.2and6.5  |  |  |  |  |  |  |
| 主服务器                                     | xenserver6.5-11.175 |  |  |  |  |  |  |
| 默认存储库                                    |                     |  |  |  |  |  |  |
| 启用高可用性                                   | false               |  |  |  |  |  |  |
| 启用负载均衡                                   | false               |  |  |  |  |  |  |

- ·名称: 主机池的名称。
- ·描述: 主机池的描述。
- · 主服务器: 主机池的主服务器。
- ·默认存储库: 主机池的默认存储库。
- · 启用高可用性: 主机池是否启用高可用性。
- · 启用负载均衡: 主机池是否采用负载均衡。
- 3. 统计区段
- 图7 统计

| <b>统计</b><br>采集时间:2019年10月9日上午10:28:11 |    |  |  |  |  |  |  |
|----------------------------------------|----|--|--|--|--|--|--|
| 属性                                     | 值  |  |  |  |  |  |  |
| 主机                                     | 2  |  |  |  |  |  |  |
| 存储库                                    | 7  |  |  |  |  |  |  |
| 共享存储库                                  | 1  |  |  |  |  |  |  |
| 虚拟机                                    | 0  |  |  |  |  |  |  |
| 运行虚拟机                                  | 0  |  |  |  |  |  |  |
| 快照                                     | 0  |  |  |  |  |  |  |
| 模板                                     | 71 |  |  |  |  |  |  |

· 主机: 主机池中主机的数量。

·存储库: 主机池汇总存储库的数量。

·共享存储库: 主机池中共享存储库的数量。

- ·虚拟机: 主机池中的虚拟机的数量。
- ·运行虚拟机: 主机池中正在运行虚拟机的数量。
- ·快照: 主机池中快照的数量。
- ·模板: 主机池中模板的数量。
- 4. 主机信息区段

图8 主机信息

| 主机信息                          |                                              |             |              |            |              |              |            |          |                        |
|-------------------------------|----------------------------------------------|-------------|--------------|------------|--------------|--------------|------------|----------|------------------------|
| 主机名                           | CPU型号                                        | CPU<br>練率   | ср∪,⊤ф       | CPU核<br>心数 | 主要API<br>版本号 | 次要API<br>版本号 | 启用新<br>些拟机 | 洞度<br>策略 | License过期<br>时间        |
| xenserver6.5-<br>jidomfbo-246 | Intel(R) Xeon(R) CPU E5-2650<br>v2 @ 2.60GHz | 2.59<br>GHz | GenuineIntel |            |              |              |            | credit   | 2029-12-31<br>16:00:00 |
| xenserver6.5-<br>11.175       | Intel(R) Xeon(R) CPU E5-2650<br>v2 @ 2.60GHz | 2.59<br>GHz | GenuineIntel | 8          |              |              | Yes        | credit   | 2029-12-31<br>16:00:00 |

· 主机名: XenServer的主机名称。

- ·CPU型号: 主机的CPU型号。
- ·CPU频率: 主机的CPU频率。
- ·CPU厂商: 主机的CPU厂商信息。
- ·CPU核心数:主机CPU的核心数。
- · 主要API版本号: XenServer API的主要版本号。
- ·次要API版本号:XenServer API的次要版本号。
- · 描述: XenServer的描述信息。
- · 启用新虚拟机: XenServer是否可以启用新的虚拟机。
- ·调度策略: XenServer的调度策略。
- ·License过期时间:XenServer的License过期时间。

# 5. 内存信息区段

图9内存信息

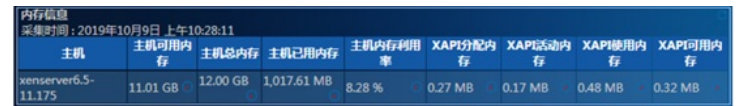

· 主机: 所在物理主机。

- · 主机可用内存: XenServer的可用内存。
- · 主机总内存: XenServer的总内存。
- · 主机已用内存: XenServer的已用内存。
- · 主机内存利用率: XenServer的内存利用率。
- ·XAPI分配内存:XAPI启动后申请分配的内存。
- ·XAPI活动内存:XAPI当前正在使用的内存。
- ·XAPI使用内存:XAPI的总内存。
- ·XAPI可用内存:XAPI的可用内存。
- 6. 主机CPU信息区段

图10 主机CPU信息

| 主机CPU梳息<br>采集时间:2019年10月9日 上午10:33:11 页 |      |                                           |     |        |  |      |    |      |    |  |  |
|-----------------------------------------|------|-------------------------------------------|-----|--------|--|------|----|------|----|--|--|
| 10                                      | 内核名称 | 型号名称                                      |     | 利用率    |  | 换率   | 联列 | 型号编号 | 步进 |  |  |
| xenserver6.5-jidomfbo-246               | CPU0 | Intel(R) Xeon(R) CPU E5-2650 v2 @ 2.60GHz |     |        |  |      |    |      |    |  |  |
| xenserver6.5-jidomfbo-246               | CPU1 | Intel(R) Xeon(R) CPU E5-2650 v2 @ 2.60GHz |     |        |  | 2592 |    | 62   |    |  |  |
| xenserver6.5-jidomfbo-246               | CPU2 | Intel(R) Xeon(R) CPU E5-2650 v2 @ 2.60GHz |     |        |  |      |    |      |    |  |  |
| xenserver6.5-jidomfbo-246               | CPU3 | Intel(R) Xeon(R) CPU E5-2650 v2 @ 2.60GHz |     |        |  | 2592 |    |      |    |  |  |
| xenserver6.5-jidomfbo-246               | CPU4 | Intel(R) Xeon(R) CPU E5-2650 v2 @ 2.60GHz |     |        |  |      |    |      |    |  |  |
| xenserver6.5-jidomfbo-246               | CPU5 | Intel(R) Xeon(R) CPU E5-2650 v2 @ 2.60GHz |     |        |  | 2592 |    | 62   |    |  |  |
| xenserver6.5-jidomfbo-246               | CPU6 | Intel(R) Xeon(R) CPU E5-2650 v2 @ 2.60GHz |     |        |  |      |    |      |    |  |  |
| xenserver6.5-jidomfbo-246               | CPU7 | Intel(R) Xeon(R) CPU E5-2650 v2 @ 2.60GHz |     |        |  | 2592 |    | 62   |    |  |  |
| xenserver6.5-11.175                     | CPU2 | Intel(R) Xeon(R) CPU E5-2650 v2 @ 2.60GHz |     | 00 %   |  |      |    |      |    |  |  |
| xenserver6.5-11.175                     | CPU5 | Intel(R) Xeon(R) CPU E5-2650 v2 @ 2.60GHz | 0.0 | 00 % 🐔 |  | 2592 |    | 62   |    |  |  |
|                                         |      |                                           |     |        |  |      |    |      |    |  |  |

·主机:所在物理主机。

·内核名称: CPU的内核名称。

·型号名称: CPU型号的名称。

- ·利用率:内核的CPU利用率。
- ·频率: CPU的频率。
- ·系列: CPU的系列标识,可用来确定CPU属于哪一代产品。
- ·型号编号:CPU型号的编号,可用来确定CPU的制作技术以及属于该系列的第几代设计(或核心)。
- ·步进: CPU的步进值,可用来标识CPU的设计或制作版本。

7. 存储信息区段

图11 存储信息

| 存储信息                        |                   |                      |      |      |     |          |         |         |  |  |
|-----------------------------|-------------------|----------------------|------|------|-----|----------|---------|---------|--|--|
| 采集时间:2019年10月9日上午10:33:11 🙃 |                   |                      |      |      |     |          |         |         |  |  |
| 主机                          | 名称                | 描述                   | 存储类型 | 内容类型 | 可共享 | 利用率      | 物理容量    | 虚拟容量    |  |  |
|                             | XenServer Tools   | XenServer Tools ISOs | iso  |      |     | 0.00 %   |         |         |  |  |
| xenserver6.5-11.175         | Removable storage |                      | udev | disk | No  | 0.00 %   | 0.00 GB | 0.00 GB |  |  |
| xenserver6.5-11.175         | Local storage     |                      |      | user |     | 0.00 % - |         |         |  |  |
| xenserver6.5-11.175         | DVD drives        | Physical DVD drives  | udev | iso  | No  | 100.00 % | 1.00 GB | 1.00 GB |  |  |
| xenserver6.5-jidomfbo-246   | Local storage     |                      | lvm  | user |     |          |         |         |  |  |
| xenserver6.5-jidomfbo-246   | DVD drives        | Physical DVD drives  | udev | iso  |     | 100.00 % | 1.00 GB | 1.00 GB |  |  |
| xenserver6.5-jidomfbo-246   | Removable storage |                      | udev | disk | No  | 0.00 %   | 0.00 GB | 0.00 GB |  |  |

- · 主机: 所在物理主机。
- ·名称: XenServer的存储名称。
- ·描述:存储的描述信息。
- ·存储类型:存储的类型。
- ·内容类型:存储的内容类型。
- ·可共享:存储是否可以在多个主机之间共享。
- ·利用率:存储的利用率。
- ·物理容量:存储的物理容量。
- ·虚拟容量:存储的虚拟容量,即存储中所有虚拟磁盘镜像的容量。

8. 物理网卡区段

图12 物理网卡

| 物理网卡<br>采集时间:2019年10          | 0月9日 | 日上午10:33:11    |                   |               |              |                |                |          |          |      |      |      |
|-------------------------------|------|----------------|-------------------|---------------|--------------|----------------|----------------|----------|----------|------|------|------|
| 主机                            | 名称   | IPHAL          | MAC地址             | 了网络码          | 同关           | 发送速<br>率       | 接收速率           | 发送<br>備误 | 接收<br>備误 | 速度   | 模式   | мти  |
| xenserver6.5-<br>jidomfbo-246 | eth1 |                | 00:50:56:a8:30:9a |               |              | 0.00<br>Kbps   | 0.00<br>Kbps   |          |          |      | Half | 1500 |
| xenserver6.5-<br>jidomfbo-246 | eth3 |                | 00:50:56:a8:1f:c9 |               |              | 0.00<br>Kbps   | 0.00<br>Kbps   | 0.0      |          | 1000 | Full | 1500 |
| xenserver6.5-<br>jidomfbo-246 | eth0 |                | 00:50:56:a8:43:be |               |              | 0.00<br>Kbps   | 0.00<br>Kbps   |          |          |      | Half | 1500 |
| xenserver6.5-<br>11.175       | eth1 |                | 00:50:56:a8:3b:42 |               |              | 0.00<br>Kbps   | 0.00<br>Kbps   | 0.0      |          |      | Half | 1500 |
| xenserver6.5-<br>jidomfbo-246 | eth2 | 192.168.20.246 | 00:50:56:a8:26:fb | 255.255.255.0 | 192.168.20.1 | 0.00<br>Kbps   | 0.00<br>Kbps   |          |          |      | Full | 1500 |
| xenserver6.5-<br>11.175       | eth0 |                | 00:50:56:a8:7b:24 |               |              | 0.00<br>Kbps   | 0.00<br>Kbps   | 0.0      | 0.0      |      | Half | 1500 |
| xenserver6.5-<br>11.175       | eth2 | 192.168.11.175 | 00:50:56:a8:56:85 | 255.255.255.0 | 192.168.11.1 | 363.48<br>Kbps | 154.58<br>Mbps |          |          |      | Full | 1500 |
| xenserver6.5-<br>11.175       | eth3 | 192.168.20.247 | 00:50:56:a8:36:b3 | 255.255.255.0 | 192.168.20.1 | 0.00<br>Kbps   | 154.95<br>Mbps | 0.0      | 0.0      | 1000 | Full | 1500 |

电源状态 CPU利用率

- · 主机: 所在物理主机。
- ·名称: XenServer服务器的网卡名称。
- ·IP地址:网卡的IP地址。
- ·MAC地址:网卡的MAC地址。
- ·子网掩码:网卡的子网掩码。
- ·网关:网关的IP地址。
- ·发送速率:网卡的发送速率。
- ·接收速率:网卡的接收速率。
- ·传输错误:网卡的传输错误数。
- ·接收错误:网卡的接收错误数。
- ·速率:网卡的速率。
- ·模式:网卡的双工模式。
- ·MTU:网卡的MTU。

9. 虚拟机列表区段

图13 虚拟机列表

## 

vCPU数量

最大静态内存

- ·主机:虚拟机所在主机。
- · 虚拟机名称: XenServer中的虚拟机名称。
- ·电源状态:虚拟机的电源状态。
- ·CPU利用率:虚拟机的CPU利用率。
- ·vCPU数:虚拟机的虚拟CPU数。
- 10. 虚拟内存信息区段

# 图14 虚拟内存信息

 此財机内存信息 采集时间:2019年10月9日上午10.33:11 ○ 此財約名符 内存开閉 最小動态内存 最大动态内存 最小動态内存

· 虚拟机名称: XenServer中的虚拟机名称。

·内存开销:虚拟机的内存开销。

- ·最小动态内存:虚拟机的最小动态内存。
- ·最大动态内存:虚拟机的最大动态内存。
- ·最小静态内存:虚拟机的最小静态内存,即不会发生崩溃的内存。
- ·最大静态内存:虚拟机的最大静态内存,即虚拟机可以使用的内存上限。
- 11. 虚拟块设备信息区段

图15 虚拟块设备信息

# 世現決後留積重 果築時間:2019年10月9日上午10:33:11 で 世期机名件 快设备名件 启动盘 活动 空设备 授式 状态码 存储额 美型 熱調波

- · 虚拟机名称: XenServer中的虚拟机名称。
- · 块设备名称: 虚拟机使用的虚拟块设备名称。
- ·启动盘:虚拟块设备是否为启动盘。
- ·活动:虚拟块设备是否活动。
- ·空设备:虚拟块设备是否为未被使用。
- ·模式:虚拟块设备的工作模式,只读 (RO)或读写 (RW)。
- ·状态码:虚拟块设备的当前状态码。
- ·存储锁:虚拟块设备是否获得了存储级锁。
- ·类型:虚拟块设备的类型,例如磁盘 (DISK) 或光盘 (CD)。
- ·热插拔:虚拟块设备是否支持热插拔。

# 12. 虚拟磁盘镜像信息区段

图16 虚拟磁盘镜像信息

#### 描述 可管理 **些拟磁盘大小** 只读 可共享

存储

- · 虚拟机名称: XenServer中的虚拟机名称。
- ·镜像名称:虚拟机使用的虚拟磁盘镜像名称。
- · 描述: 虚拟磁盘镜像的描述信息。
- ·可管理:虚拟磁盘镜像是否可管理。
- · 虚拟磁盘大小: 虚拟机磁盘镜像的大小。
- ·只读:虚拟机磁盘镜像是否为只读。
- ·可共享:虚拟机磁盘镜像是否可共享。
- ·存储:虚拟机磁盘镜像所在存储的名称。
- 13. 虚拟网卡信息区段
- 图17 虚拟网卡信息

# 裁网卡信息

# 12/03 12/03 采集时间: 2019年10月9日上午10:38:11 查段机名件 阿卡名件 MAC地址 查別网络 MTU 活动 发送速率 接收速率 发送错误 接收错误 设速率 写速率

- · 虚拟机名称: XenServer中的虚拟机名称。
- ·网卡名称:虚拟机使用的虚拟网卡名称。
- ·MAC地址:虚拟网卡的MAC地址。
- · 虚拟网络: 虚拟网卡连接的网络名称。
- ·MTU:虚拟网卡的MTU。
- ·活动:虚拟网卡是否活动。
- ·发送速率:虚拟网卡的发送速率。
- ·接收速率:虚拟网卡的接收速率。
- ·发送错误:虚拟网卡的发送错误数。
- ·接收错误:虚拟网卡的接收错误数。
- ·读速率:虚拟网卡的读速率。
- · 写速率: 虚拟网卡的写速率。

配置关键点